# -INRAA HIE

National Renal Administrator's Association Health Information Exchange

Facility Registration and Management User's Guide

Version 1.1

MANAGED BY OneHealthPort HIE

## **Document History**

| Version | Date      | Update Origin     | Written by      |
|---------|-----------|-------------------|-----------------|
| .01     | 5/19/12   | Initial Draft     | Kelly Llewellyn |
| 1.0     | 5/25/2012 | Initial Release   | Sue Merk        |
| 1.1     | 4/24/2014 | NRAA logo updated | Kelly Llewellyn |

## Table of Contents

| 1 | Ove  | rview                                                               | 3  |
|---|------|---------------------------------------------------------------------|----|
|   | 1.1  | Purpose                                                             | 3  |
|   | 1.2  | Intended audience                                                   | 3  |
| 2 | Gett | ing Started with NRAA HIE Facility Registration                     | 3  |
|   | 2.1  | Preparing for registration                                          | 4  |
|   | 2.2  | Registering facilities                                              | 5  |
|   | 2.3  | Designate an individual to register and manage facility information | 6  |
|   | 2.4  | Register or manage facilities                                       | 7  |
|   | 2.5  | Registration form                                                   | 8  |
| 3 | CRO  | WNWeb Facility Information1                                         | .0 |

# **1** Overview

Welcome to the National Renal Administrator's Association (NRAA) Health Information Exchange (HIE) Facility Registration and Management User's Guide. The facility registration and management application is sponsored by the NRAA HIE to streamline an organization's ability to perform these activities for their contracted facilities submitting CROWNWeb quality data reports through the NRAA HIE.

## 1.1 Purpose

The purpose of this document is to:

- Provide an overview of the facility registration and management process.
- Identify information organizations will need to assemble prior to beginning the facility registration process.
- Provide tips and suggestions for using the facility registration application.

## 1.2 Intended audience

This document is intended for:

- Individuals at organizations contracted with the NRAA responsible for registering and managing information for their facilities submitting CROWNWeb quality data reports to CMS through the NRAA HIE.
- Contracted facility business contacts that are responsible for maintaining and reporting facility information to the contracted organization.

# 2 Getting Started with NRAA HIE Facility Registration

Following successful execution of your organization's contract with the NRAA HIE, you may begin the facility registration process. The facility registration process provides important information to the NRAA HIE and CMS about facilities that will be submitting CROWNWeb data quality reports. The information collected during the registration process (and from updates made thereafter) is used for the following:

#### • NRAA HIE

o Provides NRAA with business and technical contact information for each facility.

- Identifies the electronic health record vendor for the facility with whom the NRAA HIE technical team will coordinate for CROWNWeb data submission processes.
- Gives permission for the NRAA HIE to route the data the facility submits through the NRAA HIE to the Centers for Medicare and Medicaid (CMS) CROWNWeb repository.
- Provides specific facility identifiers that the NRAAA HIE is required to report to the CROWNWeb repository so the facility can be identified and associated with data submissions.
- CMS/CROWNWeb
  - Provides a record of submission authorization permissions collected by the NRAA HIE from each facility to route CROWNWeb data quality reports on their behalf.
  - Uses CROWNWeb facility identifiers collected and reported by the NRAA HIE to validate facilities submitting data to the CROWNWeb repository through the NRAA HIE.

*Tip:* Facility registration and management is a very important process and critical to an organization's ability to successfully submit CROWNWeb quality data reports. An organization (or each facility) may want to consider assigning this responsibility to an individual or individuals to ensure this information is kept current with the NRAA HIE.

## 2.1 Preparing for registration

Before proceeding with the facility registration, you'll want to gather and organize information about *the facilities you plan to register for CROWNWeb data submission via the NRAA HIE* to make the registration process more efficient. Listed below is the information (by section as presented in the online registration form) you'll be asked to provide for *each* facility you register.

#### 2.1.1 Facility information

- Facility submission of CROWNWeb data quality reports indicate whether your facility will be submitting data from:
  - An electronic health record system located at the facility Facility system
  - A centralized electronic health record system supporting data submission for all facilities at the organization level *Corporate system*
  - A vendor hosting the facility electronic health record system Vendor-hosted system
- Facility legal name
- Facility DBA name (if applicable)
- Facility NPI number
- Electronic health record vendor used by the facility this is a drop-down list that contains vendors certified to submit CROWNWeb data via the NRAA HIE. If you use a vendor that is not currently certified with the NRAA HIE please add them in the "other" option. If your vendor is not currently certified, the NRAA staff will work with the vendor to verify if they wish to get certified and connect to the NRAA HIE.

- Organization facility code (if your organization assigns codes to facilities) this is a unique identifier that may be assigned to a facility by the organization.
- Facility address, city, state, zip code
- Is mailing address the same as the facility physical address? Be prepared to provide the mailing address for the facility if different than the physical address.
- Facility fax number
- Facility business contact person name, work phone, email
- Facility technical contact person name, work phone, email

#### 2.1.2 Permissions

• The NRAA HIE must obtain authorization from the submitting facility to route CROWNWeb quality data reports to CMS.

*Note:* Clicking "yes" in this section of the registration provides that authorization. Clicking "no" will stop the registration process until permission for data submission is granted by the facility.

#### 2.1.3 CROWNWeb identifiers

*Tip:* The following identifiers <u>must</u> be reported by the NRAA HIE for each facility submitting CROWNWeb quality data reports. If you do not have this information for your facilities you will need to set up a QualityNet Identity Management System (QIMS) account to obtain them. To learn more and sign up for a QIMS account, please visit this <u>link</u> on the QualityNet website.

- CROWN Facility ID this is a unique identifier assigned to each renal dialysis facility registered with CROWNWeb
- CROWN CMS Certification Number (CCN) this is the facility's 6-digit Medicare Provider Number
- CROWN Facility Name this is the name stored in the CROWNWeb system and it <u>must match</u> the facility's legal name
- CROWN Network Number this is the renal dialysis network number assigned to the facility.

*Note:* Crown Network Number assignments are based on the facility's geographical location. Numbers range from 1-18.

## 2.2 Registering facilities

When an organization successfully completes the contracting process they will receive an email confirmation that includes a link to review and accept the final contract terms. Once the contract is

accepted the organization will receive a final approval email that contains a link to begin registering their facilities.

| From:<br>To:<br>Cc:   | NRAA HIE Admin <donotreply@onehealthport.com> Sent: Tue 5/22/2012 8:C<br/>Sue Merk</donotreply@onehealthport.com>                                                       |
|-----------------------|----------------------------------------------------------------------------------------------------|
| Subject:              | NRAA HIE Contract Information                                                                                                    |
| 🖂 Message             | L RRAA HIE contract.pdf (185 KB) L RAA HIE Terms and Conditions.pdf (623 KB)                                                                                            |
|                       | 1 2 3 4 4 4 5 6 6 7 7 7 7 8 9 9 10 10 10                                                                                                    |
| U3a                   | Health Information Exchange                                                                                                    |
| Hello Ent             | erprise Dialysis,                                                                                                    |
| The orga              | nization Enterprise Dialysis registration has been approved. Please find attached the contract documents. These contracts were accepted electronically by both parties. |
| To begin              | registering your facilities to submit data via the HIE, to to http://uat-www.onehealthport.com/ServiceDesk/NRAA/NRAAWelcome.aspx?i=WiRVvfj9tto%3d and l g in.           |
| Sincerely<br>NRAA HII | E Customer Service                                                                                                    |

Click on the link to login and access the facility registration and management application.

Login to begin registering facilities with the NRAA HIE.

| 🔗 NRAA Login 🛛 🗙 🔤 🔤 🔤                                            |                                                         |                               |
|-------------------------------------------------------------------|---------------------------------------------------------|-------------------------------|
|                                                                   | trators association                                     | [Current Machine: SEAUATWEB2] |
| <ul> <li>Hello Guest Log In Modify Enrollment Informat</li> </ul> | tion Contact Us                                         |                               |
|                                                                   | nraa Login                                              |                               |
|                                                                   | Please enter your user credentials in order to proceed. |                               |
|                                                                   | Don't have an account? Click here to request one.       |                               |
|                                                                   | User Name: Forgotten Your User Name?                    |                               |
|                                                                   | Password: Forgotten Your User Password?                 |                               |
|                                                                   | Type the code shown below:                              |                               |
|                                                                   | Show another code                                       |                               |
|                                                                   | Log In                                                  |                               |

## 2.3 Designate an individual to register and manage facility information

The home screen of the facility registration and management application provides two options to register facility data. Before starting this process you may want to designate another individual to also

have access to the registration and management application to perform these functions for the organization.

| NATIONAL                                                  | RENAL ADMINISTRATORS ASSOCIATION                                                            | [ Current Machine: SEAPRODWEB2]                     |
|-----------------------------------------------------------|---------------------------------------------------------------------------------------------|-----------------------------------------------------|
| الأكلك ل                                                  | Health Informatio                                                                           | n Exchange                                          |
| Hellinsmerk52   Log Out                                   | Modify Facility Information Contact Us                                                      |                                                     |
| Modify Account Reg                                        | jistration for NRAA HIE                                                                     |                                                     |
| The folic ying is a list of current                       | ly active enrollments in our system based on your user id, please select one to modify or o | lick "Create New Facility" to create a new facility |
|                                                           |                                                                                             |                                                     |
| By selecting an item and cl<br>template in the new enroll | hoosing "Create New Facility" a duplicate will be created based on the informat<br>ment.    | ion in the selected enrollment and used as a        |
| By selecting an tem and choosi                            | ng "Delete Enrollment", the selected enrollment will be inactivated / deleted.              |                                                     |
|                                                           |                                                                                             |                                                     |
| Create New Facility                                       | Edit Facility Delete Facility                                                               |                                                     |
|                                                           |                                                                                             |                                                     |

Use the drop down menu under the "Hello User" tab on the toolbar and select the "Nominate Another User" to designate another individual to manage facilities for your organization.

## 2.4 Register or manage facilities

There are two methods to register a facility.

Option 1: **Create Empty Facility Registration** – This option provides a blank form to start entering facility data.

Option 2: **Create a New Facility from a Template** – This option works well if you've already entered one facility and much of the information entered in the fields for the first facility is common for your other facilities. It creates a new template by copying in much of the organization data from the initial facility to minimize data entry for next facility you are registering.

| NATIONAL RENAL ADMIN                                                                       | ISTRATORS ASSOCIATION                                     | [ Current Machine: SEAUATWEB2]                               |
|--------------------------------------------------------------------------------------------|-----------------------------------------------------------|--------------------------------------------------------------|
| י [126]                                                                                    | Health Informat                                           | ion Exchange                                                 |
| Hello smerk   Log Out   Modify Facility Informat                                           | tion Contact Us                                           |                                                              |
| Dialysis Facility Registration for N                                                       | IRAA HIE                                                  |                                                              |
| The following is a list of currently active enrollments in<br>registration.                | our system based on your user id, please select one to mo | lify or click "Create New Facility" to create a new facility |
| By selecting an item and choosing "Create New                                              | v Facility" a duplicate will be created based on the in   | formation in the selected enrollment and used as a           |
|                                                                                            |                                                           |                                                              |
| By selecting an item and choosing "Delete Enrollment"                                      | , the selected enrollment will be inactivated / deleted.  |                                                              |
|                                                                                            |                                                           |                                                              |
| Create Empty Facility Registration                                                         | Option 1                                                  |                                                              |
| Create Empty Facility Registration  Finterprise Dialysis                                   | Option 1                                                  |                                                              |
| Create Empty Facility Registration Facility Registration Create New Facility From Template | Option 1 Edit Facility Delete Facility                    |                                                              |
| Create Empty Facility Registration Enterprise Dialysis Create New Facility From Template   | Option 1 Edit Facility Delete Facility                    |                                                              |

## 2.5 Registration form

The screen shot on page 9 is the registration form in the NRAA Registration and Management application. The information you'll need to provide when registering facilities is described in section 2.1 of this document. This form is used to initially register facilities, but is also used to manage and update facility information. To edit or delete a facility click on the radio button in front of the facility you want to perform the function for then click on **Edit Facility** to update information or **Delete Facility**.

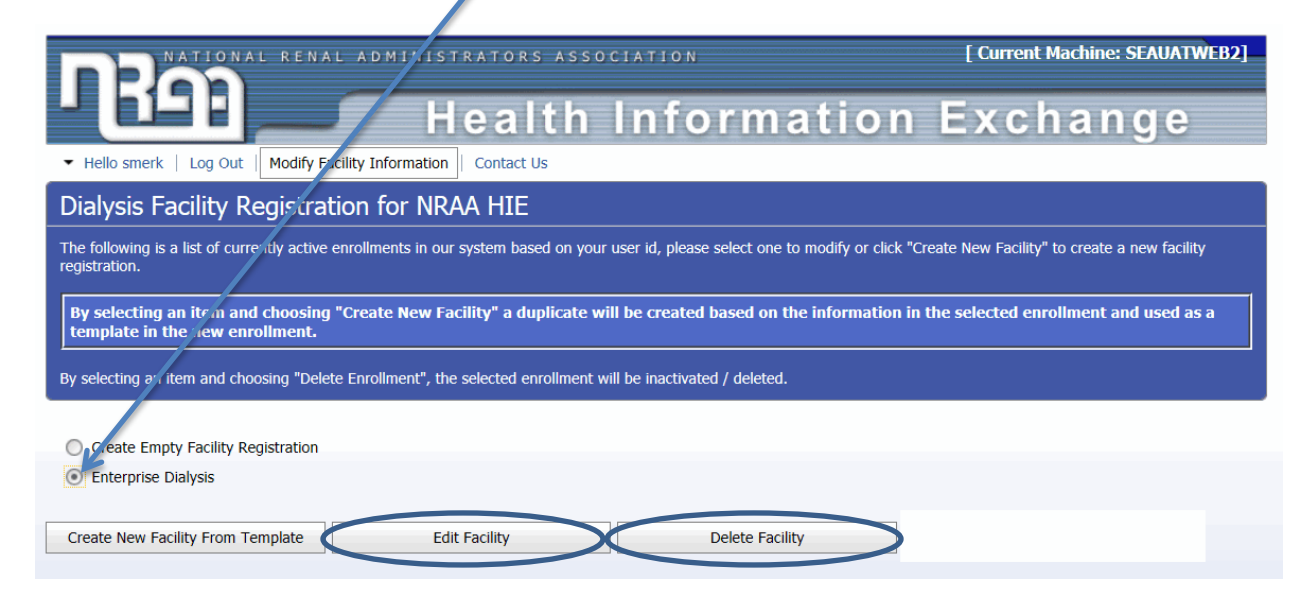

|                                                                              | Health Information Evolution                                                                                                    |
|------------------------------------------------------------------------------|----------------------------------------------------------------------------------------------------|
|                                                                              | - Health Information Exchange                                                                                                    |
| Hello smerk   Log Out   More                                                 | fy Facility Information                                                                                                    |
| Dialysis Facility Regis                                                      | ration for NRAA HIE                                                                                                    |
| Welcome NRAA dialysis facilities. T<br>provide needed information for Cro    | is form is used to collect the registration information to setup your NRAA HIE account and setup your Activator for connectivity. This will also<br>inWeb and CMS. If you are missing any of the required identifiers, please cancel your registration and return when you have all the |
| information necessary to complete                                            | he required fields.                                                                                                    |
| Some of the data collected will be<br>phase to help develop the contract     | ted by the NRAA to set up your contract and determine billing when the service is live (post pilot). These fields are required during this<br>ig and billing workflows.                                                                                                    |
| Your EMR vendor has been sent a                                              | eparate registration process. Your facility and your vendor will have access to test at any time.                                                                                                    |
| The NRAA HIE looks forward to we                                             | ang with you and providing connectivity for your CrownWeb data reporting.                                                                                                    |
| equired fields are marked with                                               | in asterisk *                                                                                                    |
| Dialucia Eacility Pagis                                                      | The NDAA LITE                                                                                                    |
| Dialysis Facility Regis                                                      |                                                                                                    |
| From facility systems to HIE                                                 | ar -                                                                                                    |
| From Corporate systems to                                                    | IE                                                                                                    |
| From vendor-hosted system                                                    | to HIE                                                                                                    |
| Facility Legal Name *<br>Enterprise Dialysis                                 |                                                                                                    |
| DBA Name *<br>Does your facility have a different DRu                        | Namo?                                                                                                    |
| No      O Yes                                                                |                                                                                                    |
| Facility NPI Identifier *                                                    |                                                                                                    |
| 911212341                                                                    | I managed as controlled facilities for EEDD                                                                                                    |
| Select the vendor you will use to subr<br>Health Informatics International ( | t managed of controlled racinties for ESRD =<br>t ESRD data.<br>Th                                                                                                    |
| Organizational Facility Code                                                 |                                                                                                    |
| 1001                                                                         |                                                                                                    |
| 2003 Western Ave                                                             |                                                                                                    |
| Address Line 2<br>Suite, unit, building, floor, etc                          |                                                                                                    |
| City *                                                                       |                                                                                                    |
| State *                                                                      |                                                                                                    |
| Oklahoma                                                                     | X                                                                                                    |
| 12345                                                                        |                                                                                                    |
| Is mailing address the same as                                               | Physical Address? *                                                                                                    |
| O No @ res                                                                   |                                                                                                    |
| (312) 123-4444                                                               |                                                                                                    |
| Facility Business Contact Perso<br>Sally                                     | I Name *                                                                                                    |
| Business Contact Person Work                                                 | hone *                                                                                                    |
| Business Contact Person Email                                                |                                                                                                    |
| smerk@onehealthport.com                                                      | •                                                                                                    |
| Ted                                                                          | Nugent                                                                                                    |
| Technical Contact Person Work<br>(312) 123-4567 Ext 112                      | Phone *                                                                                                    |
| Technical Contact Person Emai                                                |                                                                                                    |
| smerk@onehealthport.com                                                      |                                                                                                    |
| Permissions                                                                  |                                                                                                    |
| Authorization for NRAA HIE to rout                                           | dialysis facility collected data to CROWNWeb.                                                                                                    |
| Transmit CROWN data *                                                        |                                                                                                    |
| We authorize the NRAA HIE to route (  Yes   No                               | IOWWWeB data to GMS.                                                                                                    |
|                                                                              |                                                                                                    |
| CROWNWeb Identifie                                                           |                                                                                                    |
| This section refers to the numbers                                           | issigned to the facility by the OIMS Network during the facility enrolment in the CROWNWeb program. If you do not have these identifiers                                                                                                    |
| check the NRAA HIE website for lin                                           | s to directions for how to apply for your numbers. This is a process separate from NRAA and the HTE.                                                                                                    |
| CROWN Facility ID *<br>34567012                                              | j                                                                                                    |
|                                                                              |                                                                                                    |
| CROWN CCN *                                                                  |                                                                                                    |
| CROWN CCN *<br>612345<br>CROWN Facility Name *                               |                                                                                                    |
| CROWN CCN *<br>612345<br>CROWN Facility Name *<br>Enterprise Dialysis        |                                                                                                    |

## 3 CROWNWeb Facility Information

The registration form collects data (in the CROWNWeb Identifiers section shown below) needed to register each facility with CROWNWeb through the CMS Facility File load process.

| This section refers to the numbers assigned<br>theck the NRAA HIE website for links to dire | to the facility by the QIMS Network during the facility enrollment in the CROWNWeb program. If you do not have these identifiers,<br>actions for how to apply for your numbers. This is a process separate from NRAA and the HIE. |
|---------------------------------------------------------------------------------------------|----------------------------------------------------------------------------------------------------|
| CROWN Facility ID *                                                                         |                                                                                                    |
| 34567012                                                                                    |                                                                                                    |
| CROWN CCN *                                                                                 |                                                                                                    |
| 612345                                                                                      |                                                                                                    |
| CROWN Facility Name *                                                                       |                                                                                                    |
| Enterprise Dialysis                                                                         |                                                                                                    |
| CROWN Network Number *                                                                      |                                                                                                    |
| 6                                                                                           |                                                                                                    |

**Note:** CMS will only accept data from facilities registered by the NRAA through this weekly file load process.

**Tip:** Keep your facility information current by updating the registration form in the NRAA HIE Facility Registration and Management application as soon as any information changes. This includes adding any new facilities, updating information for current facilities and deleting a facility if it is no longer part of your organization.